## บริการใหม่ **ยืมต่อด้วยตนเอง**

## Online Renewal Service

## ด้วยขั้นตอนง่ายๆ และรวดเร็ว ภายใต้เงื่อนไขดังนี้

- 1. เป็นรายการที่ไม่เกินกำหนดส่ง และไม่มีผู้จอง
- 2. บัตรสมาชิกต้องไม่หมดอายุก่อนกำหนดส่ง และไม่มีรายการค่าปรับค้างจ่าย
- 3. ยืมต่อได้ 1 ครั้งต่อรายการ

## ขั้นตอนการยืมต่อด้วยตัวเอง

1. ไปที่เว็บไซต์ของ TK park ที่ http://search.tkpark.or.th/tkpark แล้วคลิกที่ บริการสมาชิก

| Kark and a start and a start a start a sta |             |                                                                                                    |                          |        | ทรัพยากรห้องสมุเ | บริการสมาชิก | TH   EN   My List |  |
|----------------------------------------------------------------------------------------------------|-------------|----------------------------------------------------------------------------------------------------|--------------------------|--------|------------------|--------------|-------------------|--|
|                                                                                                    | งศัน:       |                                                                                                    | สืบค้นตามลำดับตัวอักษะ 🔻 | สืบค้น |                  |              |                   |  |
| สืบค้นข้อมูลทรัพยากรห้องสมุด                                                                                                    | การสืบค้นต  | ามสำดับตัวอักษร                                                                                                    |                          |        |                  |              |                   |  |
| การสืบค้นค่าสำคัญ                                                                                                    | การสืบต้นตา | การสืบต้นตามสำคับตัวอักษร คือ การสืบต้นต่างชื่อช่อความที่ต้องการตามสำคับตัวอักษรจาก ชื่อเรื่อง ชื่อมัแต่ง หัวเรื่อง สำนักพิมพ์ ชื่อ |                          |        |                  |              |                   |  |
| การสืบค้นตามสำดับตัวอักษร                                                                                                    | วารสาร เลขเ | รียก และ ISBN/IS                                                                                                    | SN                       |        |                  |              |                   |  |
| การสืบค้นขั้นสูง                                                                                                    | ศาคัน       | ค่าหรือวลี                                                                                                    | 1                        |        |                  | ลีบค้น       | 1                 |  |
|                                                                                                    |             | ประเภท                                                                                                    | ชื่อเรื่อง 🔹             |        |                  |              |                   |  |

2. พิมพ์หมายเลงบัตรสมาชิก TK park (เลงบัตรประชาชน) ในช่อง ID และคลิก เข้าสู่ระบบ

| TK SL       |                                                                                    |              | TH   EN   My List - 0 |
|-------------|------------------------------------------------------------------------------------|--------------|-----------------------|
| park        | ทรัพยากรห้องสมุด                                                                   | บริการสมาชิก | รายชื่อหนังสือใหม่    |
|             |                                                                                    |              |                       |
| เข้าสู่ระบบ | บริการสมาชิก                                                                       |              |                       |
| ID :        | อ่าแนะนำ ใส่ชื่อผู้ใช้และรหัสผ่าน แล้วกดเข้าสู่ระบบ โดยระบบสามารถทำรายการได้ดังนี้ |              |                       |
|             | <ul> <li>รายการยืมและกำหนดส่ง</li> </ul>                                           |              |                       |

3. คลิกที่ **รายการยืมและกำหนดส่ง** ระบบจะแสดงรายการยืมหนังสือทั้งหมด

| TK                                     |                     |                  |              | ter Leve Lody as a |
|----------------------------------------|---------------------|------------------|--------------|--------------------|
| park o                                 |                     | ทรัพยากรห้องสมุด | บริการสมาชิก | รายชื่อหนังสือใหม  |
|                                        |                     |                  |              |                    |
| เข้าสู่ระบบโดย                         | ข้อความถึงสมาชิก    |                  |              |                    |
| คุณอุทยาน รักการเรียนรู้<br>ออกจากระบบ | ไม่มีข้อความถึงท่าน |                  |              |                    |
| บริการสมาชิก                           | ข้อมูลสมาชิก        |                  |              |                    |
| หน้า<br>รายการยืมและกำหนดส่ง (3)       |                     |                  |              |                    |
| STURM SUV (17                          | รูปสมาชิก           |                  |              |                    |

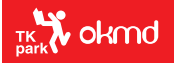

อุทยานการเรียนรู้ TK park สูนย์การค้าเซ็นกรัลเวิลค์ ชั้น 8 Dazzle Zone โกร. 02-257-4300 www.tkpark.or.th ff TK park อุทยานการเรียนรู้ ©TKpark\_TH โป้ TKpark\_TH 4. คลิก 🗹 หน้ารายการที่ต้องการยืมต่อ และคลิก **ยืมต่อ** 

| 4                        |          |        |                    |                                                                                                    |                | TH   EN   My list |
|--------------------------|----------|--------|--------------------|----------------------------------------------------------------------------------------------------|----------------|-------------------|
|                          |          |        |                    | ทรัพยากรห้องสมุ                                                                                                 | า ปริการสมาชิก | รายชื่อหนังสือให  |
|                          |          |        |                    |                                                                                                    |                |                   |
| เข้าสระบบโดย             | รายการกา | ารยืมเ | เละกำหนดส่ง (มี3รา | ยการ)                                                                                                    |                |                   |
| คุณอุทยาน รักการเรียนรู้ |          |        |                    |                                                                                                    | 105            | 11                |
| ออกจากระบบ               |          | int    | 1                  | ชื่อเรื่อง                                                                                                    |                | downedd           |
|                          |          | 1      | 32005000970245     | ศัพท์อังกฤษในชีวิตประจำวัน                                                                                      | 5 ม.ค. 2557    | 31 ม.ค. 2557      |
| ปรีการสมาชิก             |          | 2      | 32005001201002     | in the second second second second second second second second second second second second second second second |                | 31 ม.ค. 2557      |
| หน้าแรก                  |          | 3      | 32005001443283     | ก่อนความฝืนจะส่มสลาย                                                                                            | 17 ม.ค. 2557   | 31 ม.ค. 2557      |
| รายการยืมและกำหนดส่ง (3) | -        | -      |                    |                                                                                                    |                |                   |
|                          |          | 1 T    |                    |                                                                                                    |                |                   |

5. คลิก **OK** เพื่อยืมต่อ

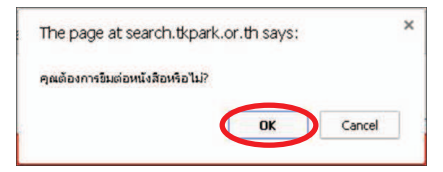

6. ระบบทำการยืมต่อเรียบร้อยแล้ว คลิก OK เพื่อตรวจสอบวันกำหนดส่งใหม่

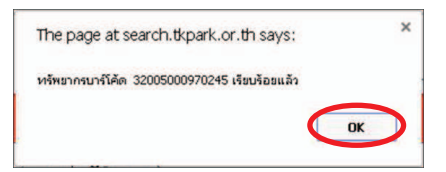

7. **ระบบจะแสดงรายละเอียดของรายการที่ยืมต่อ และระบุวันกำหนดส่งใหม่** จึงจะแสดงว่าการยืมต่อได้เสร็จสมบูรณ์แล้ว

| 4                                          |         |        |                  |                                                                                                    |                | TH   EN   My list - C |
|--------------------------------------------|---------|--------|------------------|----------------------------------------------------------------------------------------------------|----------------|-----------------------|
| Dark                                       |         |        |                  | หรัพยากรห้องสมุ                                                                                                 | ด ปรีการสมาชิก | รายชื่อหนังสือใหม่    |
|                                            |         |        |                  |                                                                                                    |                |                       |
| เข้าสู่ระบบโดย<br>คุณอุทยาน รักการเรียนรู้ | รายการค | ารยืมแ | ລະກຳหนดส่ง (มี3ร | ายการ)                                                                                                    |                |                       |
| ออกจากระบบ                                 |         | and.   | นหรือคะ          | fiedas                                                                                                    | tuitte         | dimenda               |
|                                            |         | 1      | 32005001261602   | 2 เปลี่ยนภาพถ่ายให้กลายเป็นเงิน                                                                                 | 15 ม.ค. 2557   | 31 ม.ค. 2557          |
| ปริการสมาชิก                               |         | 2      | 32005001442223   | A REPORT OF A REPORT OF A REPORT OF A REPORT OF A REPORT OF A REPORT OF A REPORT OF A REPORT OF A REPORT OF A R |                | 31 ม.ค. 2557          |
| หน้าแรก                                    |         | 4      | 32005000970245   | 5 ศัพว์อังกฤษในชีวิตประจำวัน                                                                                    | 21 µ.a. 2557   | 4 n.w. 2557           |
| รายการปั้มและกำหนดส่ง (3)                  |         | _      |                  |                                                                                                    |                |                       |
| รามการจอง (4)                              | ยึญเต่  | a      |                  |                                                                                                    |                |                       |

• หมายเหตุ ในกรณีที่สมาชิกยืมต่อไม่ได้ หรือยืมต่อไม่สำเร็จ จะปรากฏข้อความดังต่อไปนี้

| งัอความ                       | ไม่สามารถยืมต่อได้เนื่องจาก                    |
|-------------------------------|------------------------------------------------|
| Item being held               | เป็นรายการที่ผู้อื่นจองไว้                     |
| Item matches due date         | เป็นรายการตรงกับวันกำหนดส่ง                    |
| Item is overdue               | เป็นรายการหรือมีรายการที่เกินกำหนดส่ง          |
| Too many renewals             | เป็นรายการที่ยืมต่อมากกว่า 1 ครั้ง             |
| Your registration has expired | บัตรสมาชิกหมดอายุ หรือ บัตรหมดอายุก่อนกำหนดส่ง |

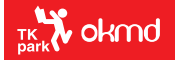

อุทยานการเรียนรู้ TK park ศูนย์การค้าเซ็นทรัลเวิลค์ ชั้น 8 Dazzle Zone โกร. 02-257-4300 www.tkpark.or.th अ™TK park อุทยานการเรียนรู้ ѾืTKpark\_TH STKpark\_TH